# **Troubleshooting Common Problems**

The most common problems with FastManager can usually be resolved with the following steps:

- 1. Clear the program cache
- 2. Perform a 'Clean' Reinstall
- 3. Install the latest program update
- 4. Send the company database/s to the HelpDesk for testing, repair  $\&\ optimization$

**More Thoughts** 

# Clear FastManager's Cache

With the steps below we will reset FastManager's local configuration and cache. This is often the solution to various minor glitches and other obscure issues that can crop up in certain systems or environments.

NOTE:

This will also reset all your internal preferences, such as column-widths and saved filters.

This will **not** affect your company database (Customers, Orders, etc..), but it will make FastManager "forget" where the database is, which is really no issue - you will simply reconnect FastManager to the company database afterward.

First of all, check the lower-left corner of the FastManager program window for the "path" to your Company Database

| S<br>File Edit Process Scheduling Vie                                                                                                    | w Reports Window Help | FastManager                                                                                 |               | - 0             |
|----------------------------------------------------------------------------------------------------|-----------------------|---------------------------------------------------------------------------------------------|---------------|-----------------|
| Sales       *         Sales Screen       *         Customers       *         Customer Payments       *         Scen       *         Purchases       *         Production       *         Catalogs       *         Maintenance       *         Help       * |                       | Log in<br>Usenane House Account<br>Parswood Parsenders His<br>Parsenders His<br>I OK Concel |               |                 |
|                                                                                                    | Database location     |                                                                                             | Serial Number | Program Version |

Make a note of that path, you will need it later.

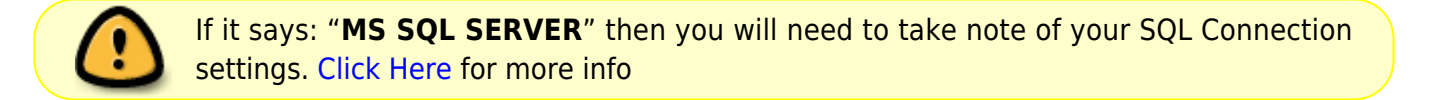

#### Close FastManager

Next, press the Windows Key + R (simultaneously) on your keyboard to bring up the Run command

Type (or copy/paste) the following and press Enter:

%USERPROFILE%\AppData\Local\JCWSoftwareLLC\

- This will open Windows File Explorer to FastManager's local configuration folder
- Delete everything in that folder

2024/05/19 15:22

3/10

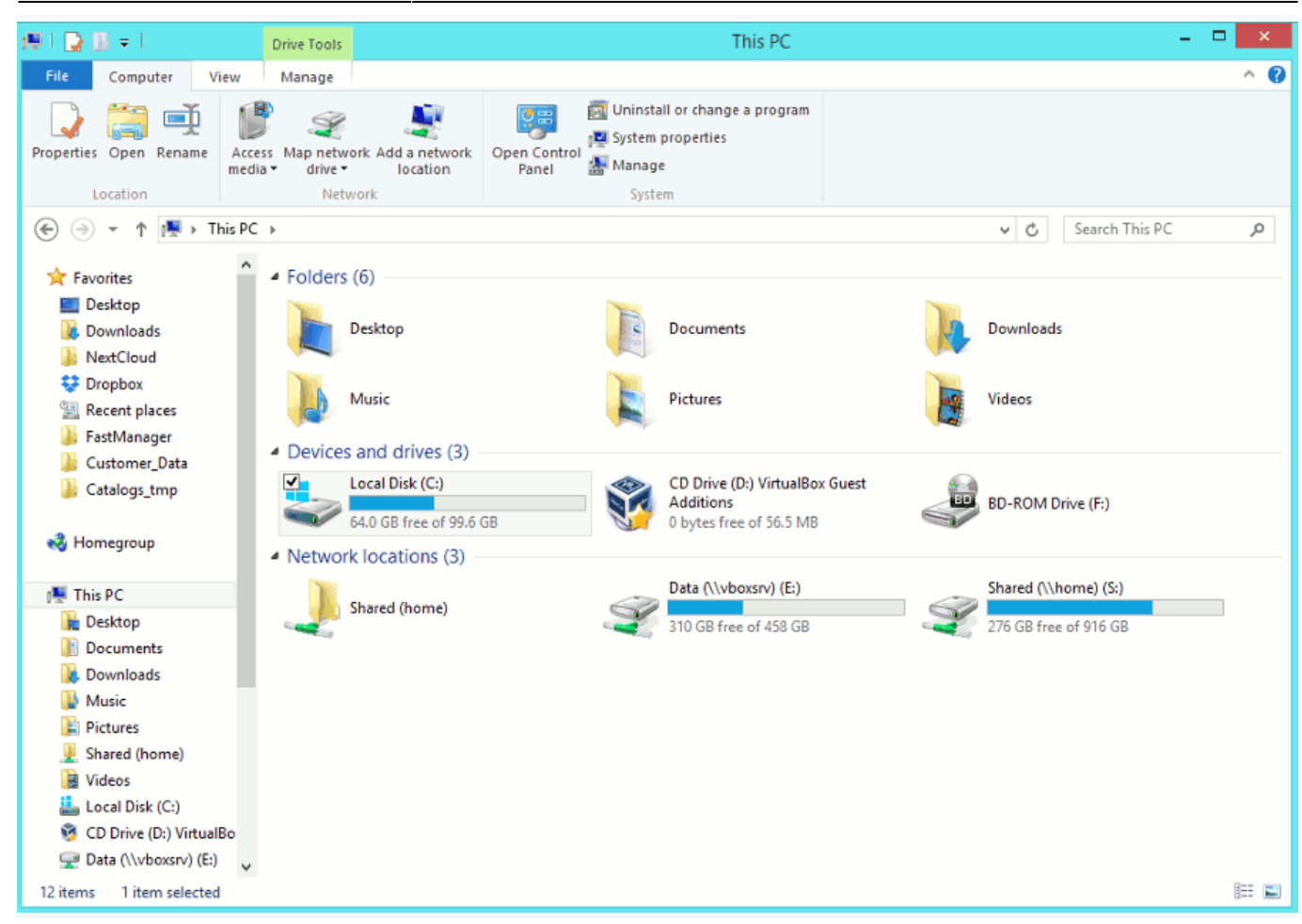

#### Finally, (re)connect FastManager to the database

# **Clean Reinstall**

note

When doing a Clean Reinstall, it is important to also clear the cache (see above)

Go to Programs and Features in Windows Control Panel

First - ;ocate FastManager Updates and uninstall it (if it is listed)

Next, locate FastManager and uninstall it

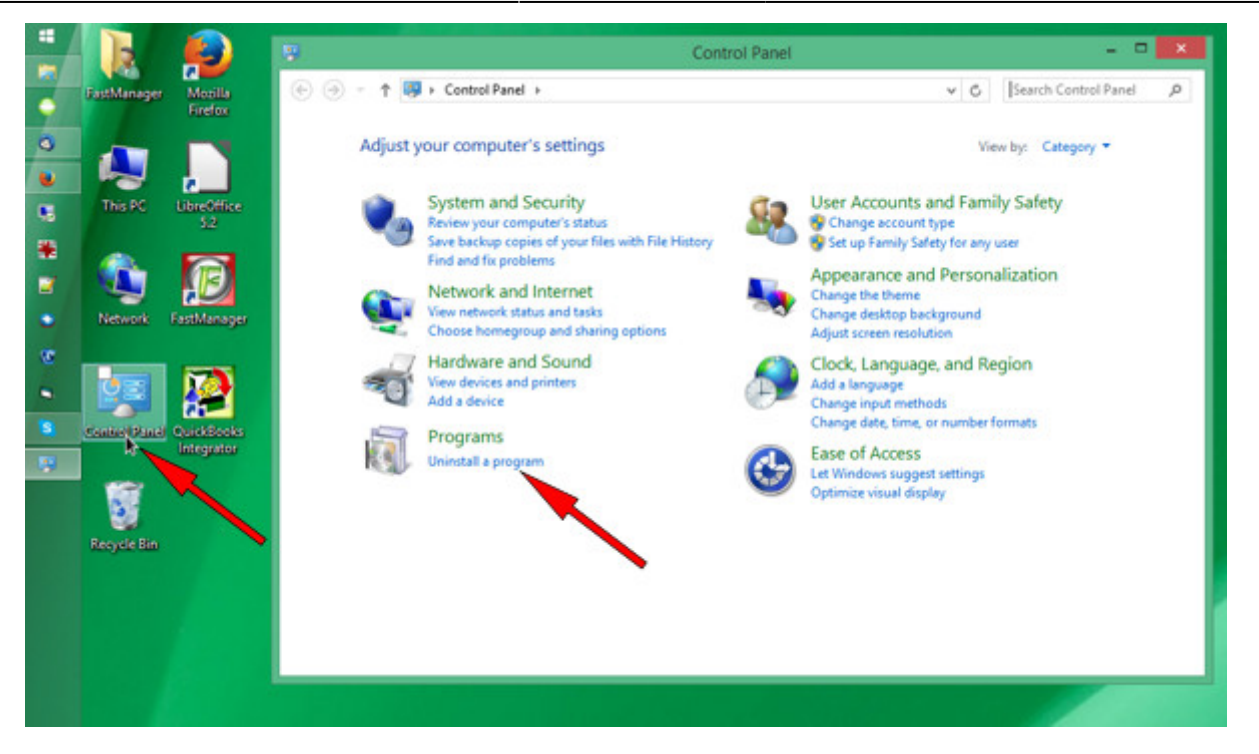

|   | <b>B</b>      |                    | (B)                                          | Programs and Features - 🗖 💌                                                                                                    |                                                                                                    |                                                            |       |  |
|---|---------------|--------------------|----------------------------------------------|----------------------------------------------------------------------------------------------------|----------------------------------------------------------------------------------------------------|------------------------------------------------------------|-------|--|
| • | FastManager   | Mozilla<br>Firefox | 🛞 🎯 🔹 🕆 🚾 > Control Par                      | nel + Programs + Programs and Features                                                                                                    | v 🖒 Search                                                                                                | Programs and F                                             | ρ     |  |
| 0 |               |                    | Control Panel Home<br>View installed updates | Uninstall or change a program                                                                                                    | click Uninstall, Change, or Repair.                                                                       |                                                            |       |  |
|   | INSPC         | 52                 | off                                          | Organize - Uninstall                                                                                                    |                                                                                                    | 10 v                                                       |       |  |
| * |               |                    |                                              | Name                                                                                                    | Publisher                                                                                                 | Installed On                                               | Sia ^ |  |
| • | Network       | FastManager        |                                              | I 7-Zip 15.12<br>S CCleaner<br>C Dropbox<br>■ FastManaer                                                                                                    | Igor Pavlov<br>Pinform<br>Dropbox, Inc.                                                                   | 12/7/2015<br>6/20/2016<br>12/1/2016<br>2/21/2017           |       |  |
| æ | 20-22         | -                  |                                              | FastManager Updates                                                                                                    | JCW Software LLC                                                                                          | 2/21/2017                                                  |       |  |
| • | Control Panel | QuickBooks         |                                              | 2 FileZilla Client 3.24.0<br>■ Gpg4win (2.3.3)<br>₩ InfanView (remove only)                                                                                                 | Tim Kosse<br>The Gpg4win Project<br>Irfan Skiljan                                                         | 1/23/2017<br>2/14/2017<br>12/7/2015                        |       |  |
|   | Recycle Bin   | Integrator         |                                              | jv16 PowerTools 2014     LibreOffice 5.2.5.1     LiogMein Rescue Technician Console     Microsoft Office Professional Plus 2013     Microsoft Office Professional Plus 2013 | Macecraft Software<br>The Document Foundation<br>LiveZilla GmbH<br>LogMein, Inc.<br>Microsoft Corporation | 6/20/2016<br>2/9/2017<br>6/9/2016<br>1/4/2016<br>12/7/2015 |       |  |
|   |               |                    |                                              | Microsoft Visual Studio Tools for Applications 2012                                                                                                    | Microsoft Corporation                                                                                     | 8/31/2016                                                  | . ~   |  |
|   |               |                    |                                              | JCW Software LLC Product version: 2014.                                                                                                    | 0.87                                                                                                    |                                                            |       |  |

note

5/10

|   | R                        |                                           | ø                                            |                                    | ×                                                                                                    |                                                                                                    |       |
|---|--------------------------|-------------------------------------------|----------------------------------------------|------------------------------------|----------------------------------------------------------------------------------------------------|----------------------------------------------------------------------------------------------------|-------|
| - | FastManager              | Mozilla<br>Firefox                        | 🛞 🍥 🔹 🕆 🕅 🕨 Control F                        | ✓ Ø Set                            | arch Programs and F                                                                                                    | ρ                                                                                                    |       |
| 0 |                          |                                           | Control Panel Home<br>View installed updates | Uninstall or change a program      | click Uninstall, Change, or Rej                                                                                                    | pair.                                                                                                    |       |
|   | 11075                    | 52                                        | off                                          | Organize - Uninstall Change        |                                                                                                    | 10 ×                                                                                                    |       |
| ٠ |                          |                                           |                                              | Name                               | Publisher                                                                                                    | Installed On                                                                                                    | Siz A |
| • | Network<br>Control Panel | FastManager<br>Curk Socies<br>Integration |                                              |                                    | Igor Pavlov<br>Pinform<br>Dropbox, Inc.<br>JCW Software LLC<br>Tim Kosse<br>The Gpg4win Project<br>Irfan Skijan<br>Macecraft Software<br>The Document Foundation<br>LiveZilla GmbH<br>LogMein, Inc.<br>Microsoft Corporation<br>Microsoft Corporation | 12/7/2015<br>6/20/2016<br>12/1/2016<br>12/1/2017<br>1/23/2017<br>12/7/2015<br>6/20/2016<br>12/7/2015<br>1/4/2016<br>12/7/2015<br>1/9/2017<br>8/31/2016 |       |
|   |                          |                                           |                                              | Mozilla Firefox 51.0.1 (x86 en-US) | Mozila                                                                                                    | 1/30/2017                                                                                                    | , ×   |
|   |                          |                                           |                                              | Help links http://                 | //www.fastmanager.com/supp                                                                                                    | port.asp                                                                                                    |       |

Now go to the FastManager website and download the FastManager "setup" program (select: 'Existing Customer' from the Download menu):

It is important to download a *new* version of the setup program rather than use one you might already have saved

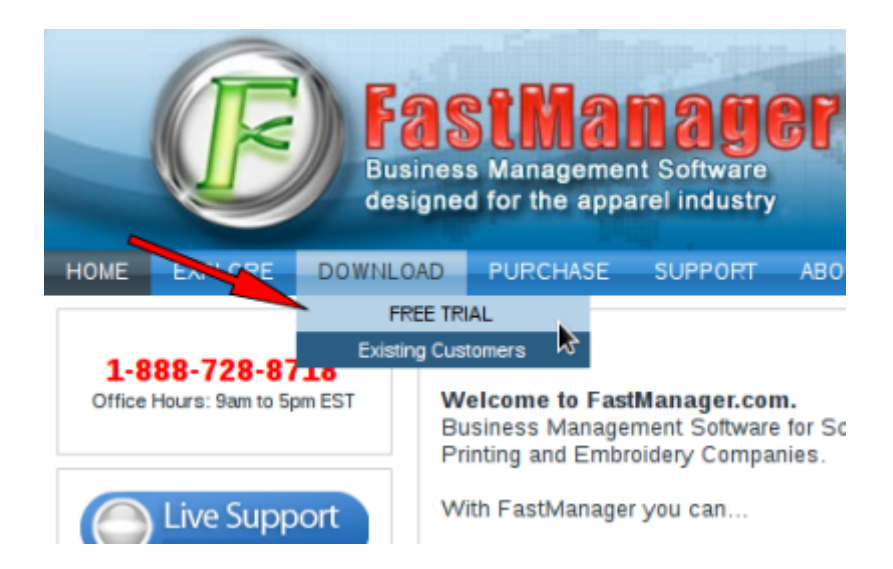

Once the setup program has downloaded, locate it in your '*Downloads*' folder (or wherever your browser puts the downloads) and double-click on it to start the FastManager installation process:

| 👪 l 🔛 👪 🖛 l                        | Application Tools              |                      |                                        |                           |                    |
|------------------------------------|--------------------------------|----------------------|----------------------------------------|---------------------------|--------------------|
| File Home Share V                  | /iew Manage                    |                      |                                        |                           |                    |
| Copy Paste<br>Paste Paste shortcut | Move Copy<br>to* to*           | New item •           | Den ▼<br>Denties<br>Denties<br>Denties | Select all<br>Select none |                    |
| Clipboard                          | Organize                       | New                  | Open                                   | Select                    |                    |
| 🔄 🄄 🔻 🕆 🚺 > This PC                | Downloads                      |                      |                                        |                           | ✓ C Search Downlos |
| ☆ Favorites                        | Name ^                         | Date modified        | Туре                                   | Size                      |                    |
| Desktop                            | FastManager_Setup.zxe          | 2/21/2017 5:07 4     | AM Application                         | 65,889 KB                 |                    |
| 😌 Dropbox                          | 🔄 fastmanagerupdate_201487     | exe 2/1/2017 9:28 A/ | M Application                          | 22,960 KB                 |                    |
| Secent places                      | FileZilla_3.24.0_win32-setup   | l/23/2017 12:59      | PM Application                         | 6,590 KB                  |                    |
| Catalogs_TMP                       | 📸 Firefax Setup Stub 50.1.0.ex | 1/11/2017 2:17 P     | M Application                          | 238 KB                    |                    |
| Customer_Data_Tmp                  | 6it-2.11.0-32-bit.exe          | 12/8/2016 4:20 P     | M Application                          | 33,594 KB                 |                    |
| FastManager (vboxsrv)              | 📕 LibreOffice_5.2.5_Win_x86.n  | nsi 2/9/2017 11:40 A | AM Windows Installe                    | r 218,532 KB              |                    |
| NextCloud                          | 👷 Nextcloud-2.2.4.2-setup.exe  | 10/12/2016 3:13      | PM Application                         | 38,770 KB                 |                    |
|                                    | osTicket-v1.10.zip             | 1/6/2017 10:29 /     | AM Compressed (zip)                    | p 8,486 KB                |                    |
| 🜏 Homegroup                        | 🛃 pm14free_x64_eng.exe         | 11/22/2016 8:55      | AM Application                         | 51,848 KB                 |                    |
|                                    | SDelete.zip                    | 11/14/2016 12:3      | 8 Compressed (zip)                     | р 152 КВ                  |                    |
| 🐏 This PC                          |                                |                      |                                        |                           |                    |
| besktop                            |                                |                      |                                        |                           |                    |
| Documents                          |                                |                      |                                        |                           |                    |
| Downloads                          |                                |                      |                                        |                           |                    |
| Music                              |                                |                      |                                        |                           |                    |
| E Pictures                         |                                |                      |                                        |                           |                    |
| Shared (home)                      |                                |                      |                                        |                           |                    |
| Videos                             |                                |                      |                                        |                           |                    |
| Local Disk (C:)                    |                                |                      |                                        |                           |                    |

## Update FastManager

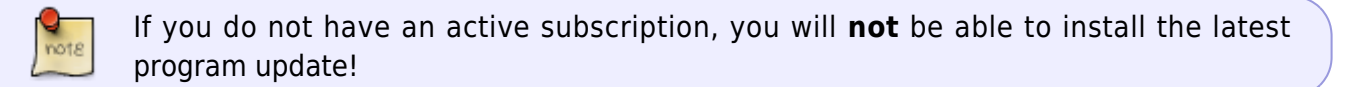

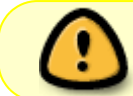

You must first have the actual program installed (see above) *before* you can install the update

The process for updating FastManager is simply a matter of downloading the update from our updates page, and then installing it on the computer:

• Go to www.fastmanager.com and check on the home page under the Latest Update announcement (to the right of the page

7/10

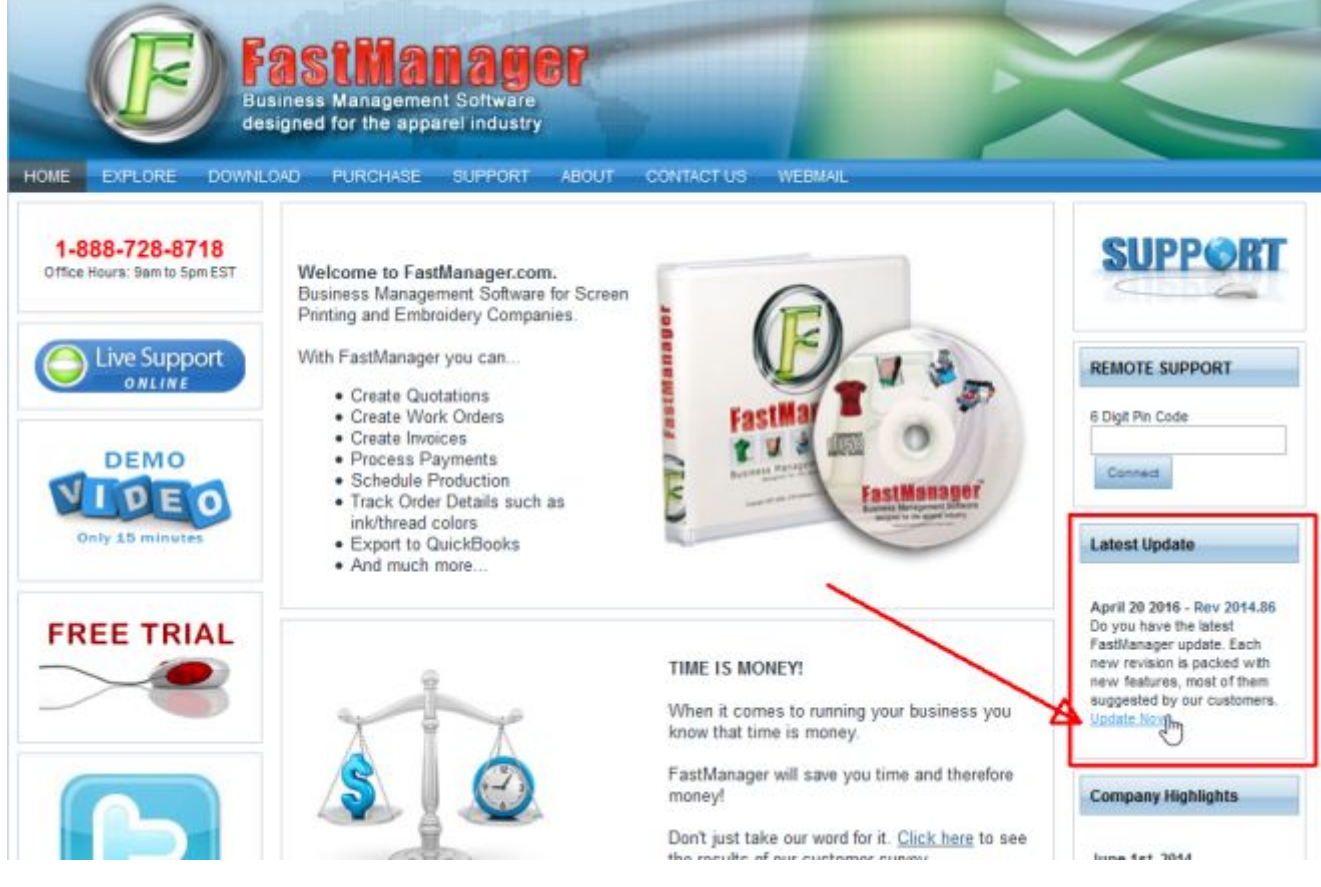

- Then click on the link to be taken to the downloads page
- From there you can download the latest update

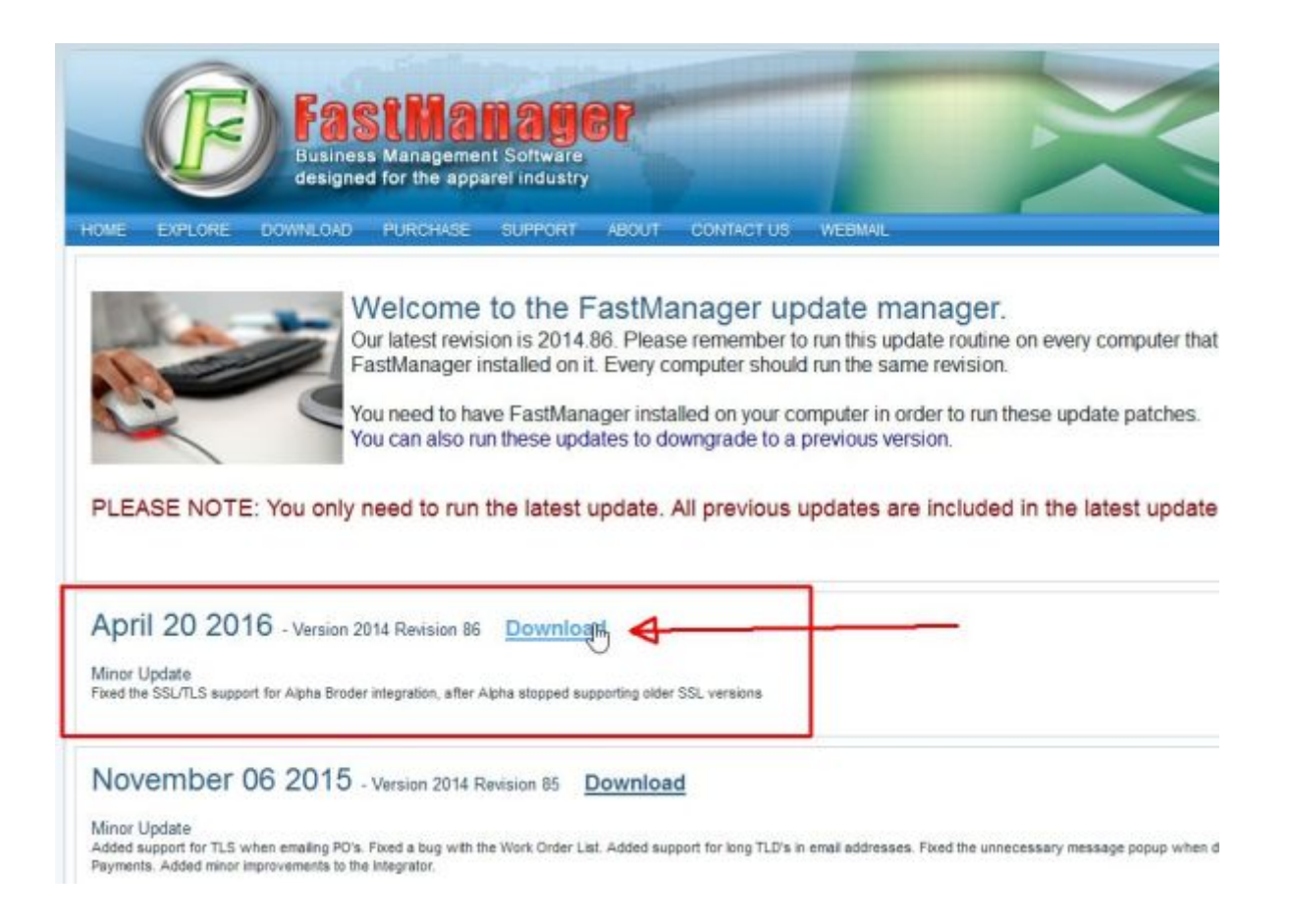

Last update: 2021/06/07 13:35

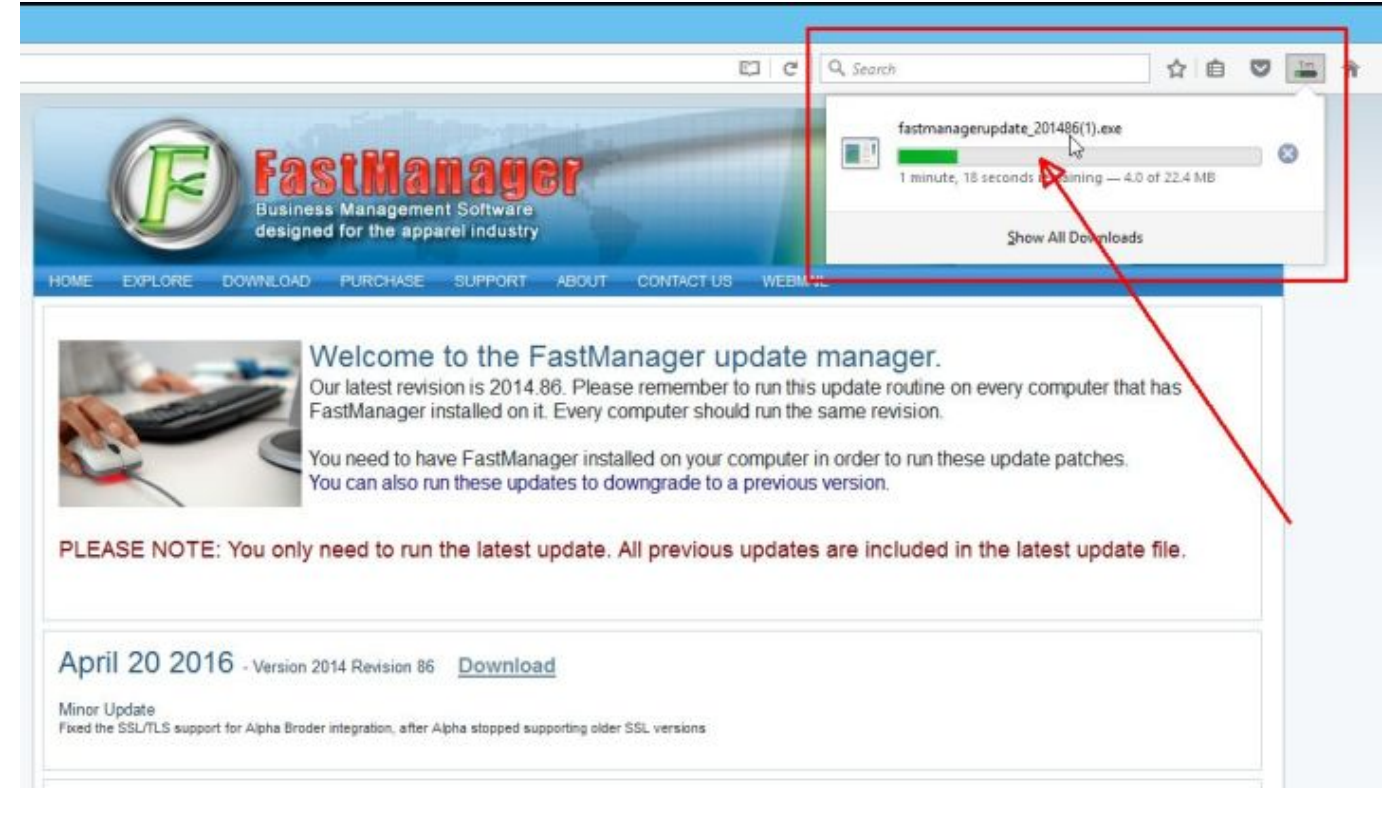

• Locate the file fastmanagerupdate\_201xxx.exe in your downloads folder

| 1 🕞 🖬 👳 👘                                                        | Application Tools                   |              | Downic              | pads                                                    |     | -                | • ×      |
|------------------------------------------------------------------|-------------------------------------|--------------|---------------------|---------------------------------------------------------|-----|------------------|----------|
| File Home Share V                                                | lew Manage                          |              |                     |                                                         |     |                  | <u>^</u> |
| Copy Paste<br>Copy Copy path<br>Paste Paste shortout<br>Cipboard | Move Copy<br>to to Copy<br>Organize | New item •   | Properties<br>Copen | Select all<br>Select none<br>Invert selection<br>Select |     |                  |          |
| 🕣 🕣 = 🕈 🍓 🕨 This PC                                              | <ul> <li>Downloads</li> </ul>       |              |                     |                                                         | v C | Search Downloads | ,p       |
| * (                                                              | Name *                              | Date modifi  | ed                  | Size                                                    |     |                  |          |
| Desktop                                                          | E FastManager Setun eve             |              | 07 AM Application   | 65 849 KR                                               |     |                  |          |
| Cropbox                                                          | fastmanagerupdate 201487.exe        | 2/1/2017 9:2 | 8 AM Application    | 22,960 KB                                               |     |                  |          |
| Secent places                                                    | FileZilla_3.24.0_win32-setup.exe    | 1/23/2017 1  | 2:59 PM Application | 6,590 KB                                                |     |                  |          |
| Latalogs_TMP                                                     | D Firefox Setup Stub 50.1.0.exe     | 1/11/2017 2  | 17 PM Application   | 238 KB                                                  |     |                  |          |
| Lustomer_Data_Tmp                                                | Git-2.11.0-32-bit.exe               | 12/8/2016-4  | 20 PM Application   | 33,594 KB                                               |     |                  |          |
| 😴 FastManager (vboxsrv)                                          | LibreOffice_5.2.5_Win_x86.msi       | 2/9/2017 11  | 40 AM Windows Inst  | taller 218,532 KB                                       |     |                  |          |
| J. NextCloud                                                     | # Nextcloud-2.2.4.2-setup.exe       | 10/12/2016   | 3:13 PM Application | 38,770 KB                                               |     |                  |          |
|                                                                  | sTicket-v1.10.zip                   | 1/6/2017 10  | 29 AM Compressed    | (zipp 8,486 KB                                          |     |                  |          |
| Nomegroup                                                        | pm14free_x64_eng.exe                | 11/22/2016   | 8:55 AM Application | 51,848 KB                                               |     |                  |          |
|                                                                  | SDelete.zip                         | 11/14/2016   | 12:38 Compressed    | (zipp 152 KB                                            |     |                  |          |
| 1 This PC                                                        |                                     |              |                     |                                                         |     |                  |          |
| he Desktop                                                       |                                     |              |                     |                                                         |     |                  |          |
| Documents                                                        |                                     |              |                     |                                                         | 3   | •                |          |
| E Downloads                                                      |                                     |              |                     |                                                         |     |                  |          |
| Music                                                            |                                     |              |                     |                                                         |     |                  |          |
| J. Pictures                                                      |                                     |              |                     |                                                         |     |                  |          |
| Shared (home)                                                    |                                     |              |                     |                                                         |     |                  |          |
| Videos                                                           |                                     |              |                     |                                                         |     |                  |          |

- double-click the file to start the install process
- accept all the defaults
- reboot if prompted

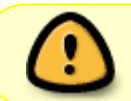

If you have FastManager installed on multiple computers, it is important that you update all of them to the same Revision Number

### Test/Repair The Databases

In order to start this process, there will have to be an open support ticket on our HelpDesk -

#### Create a Support Request

If you have not already done so, open a new support ticket, requesting that we test/repair and optimize your databases.

• You can **Click Here** to go there and open the ticket now.

9/10

Once the support request has been created, we will respond (by email) with a unique upload link that you can send the ZIP file through.

• Please do not attach the database files directly to the ticket (or to an email), they will be rejected by our ticket system for space and security reasons.

### More Thoughts

- Make sure that the FastManager Data Folder is \*excluded\* from real-time scanning in the antivirus software on ALL computers
- Make sure that the FastManager Data Folder is NOT included in any kind of *automated* backup or sync tools
  - see also: How to backup the database
- If you continue to experience laginess and slowness in the program, you may want to consider **moving the Data Folder to a new host**.
  - $\,\circ\,$  Or upgrading the database backend to SQL Server (contact us for more info)

If you have any trouble with, or questions about, any of the above steps - please feel free to make use of the 'Live Support' facility on our website:

• (available Monday to Friday, from 9am to 5pm EST)

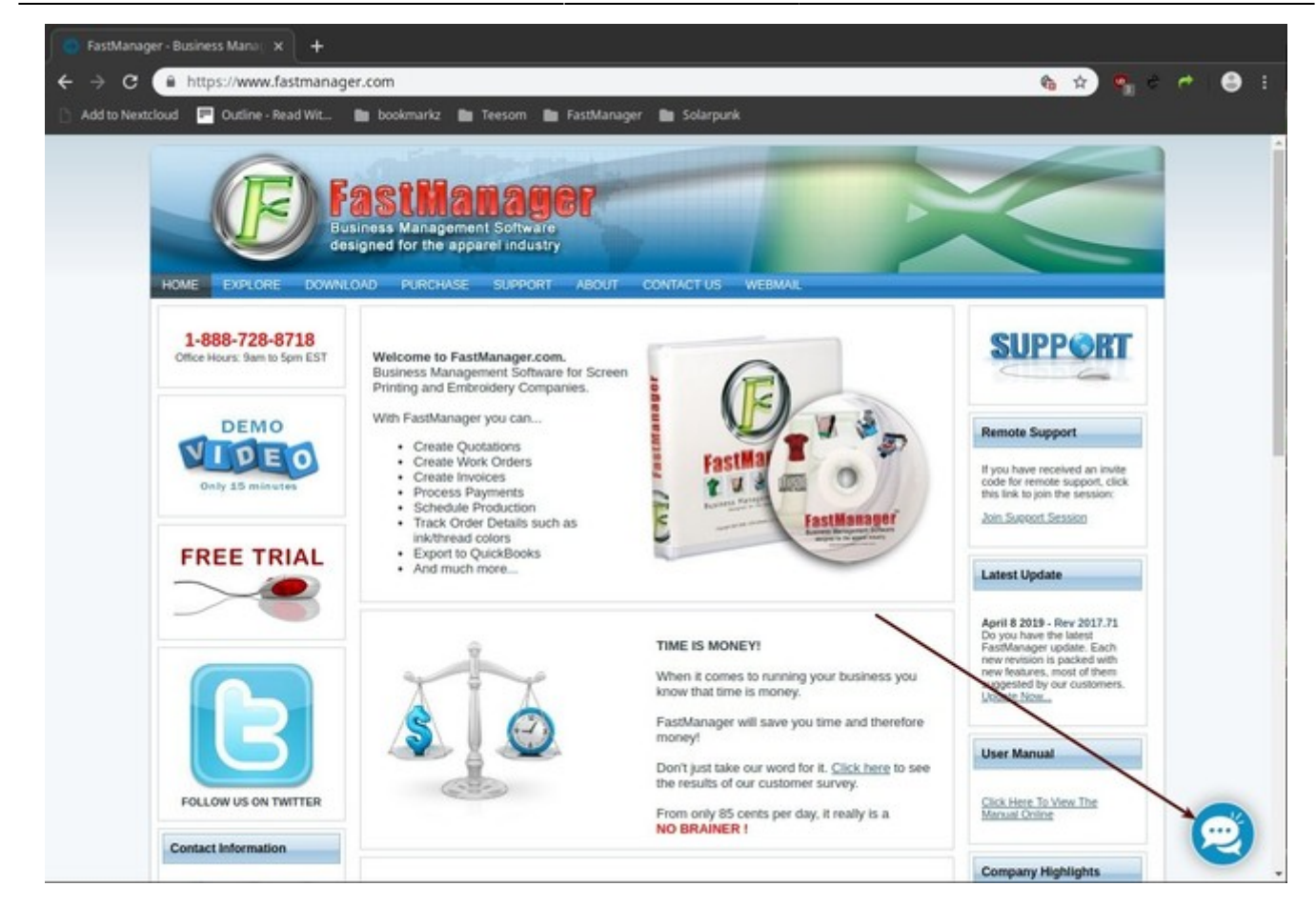

← Knowledgebase

**Getting Support** ⇒

From: https://docs.fastmanager.com/ - FastManager Help Manual

Permanent link: https://docs.fastmanager.com/troubleshooting/common

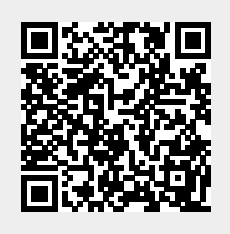

Last update: 2021/06/07 13:35